## FORGET PASSWORD INSTRUCTIONS

Step 1 : Click "Forget Password "

| Username                 |            |              |          |   |   |
|--------------------------|------------|--------------|----------|---|---|
| Password                 |            |              |          |   |   |
| Enter<br>Answer<br>4 + 1 |            |              |          |   |   |
| IP you are tryin         | ng to Logi | in : 0:0:0:0 | :0:0:0:1 |   |   |
|                          |            | Forgot P     | assword  | - | / |

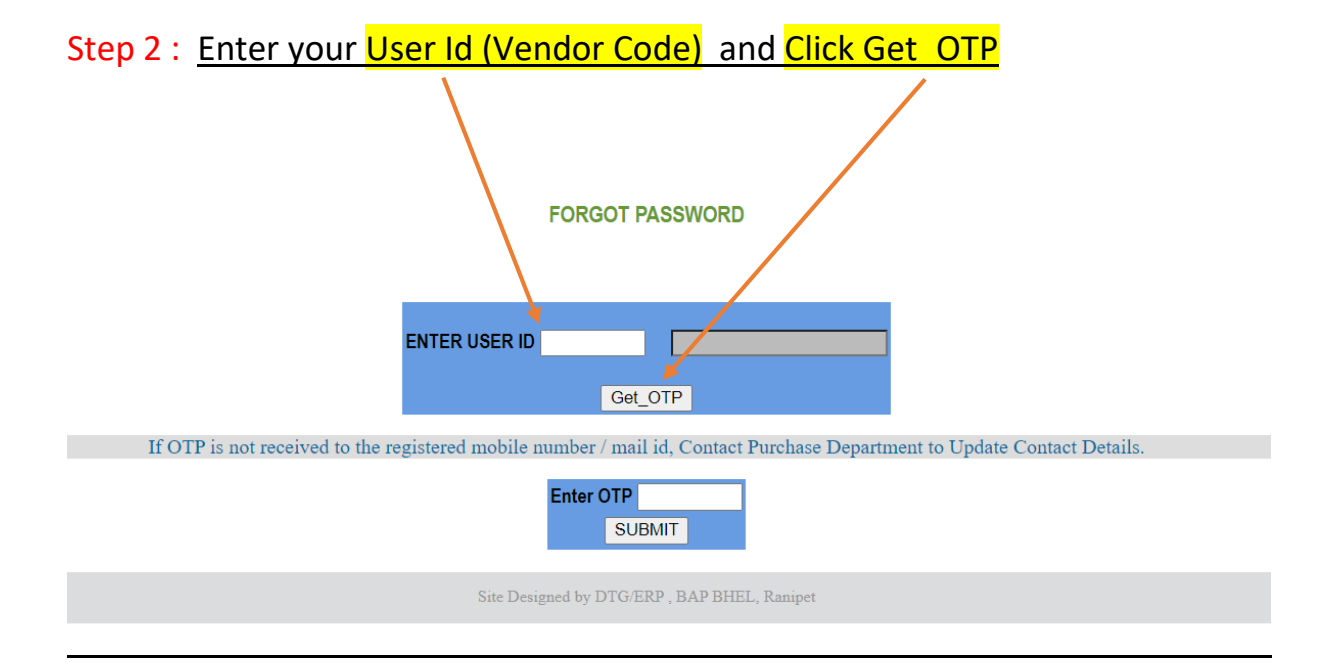

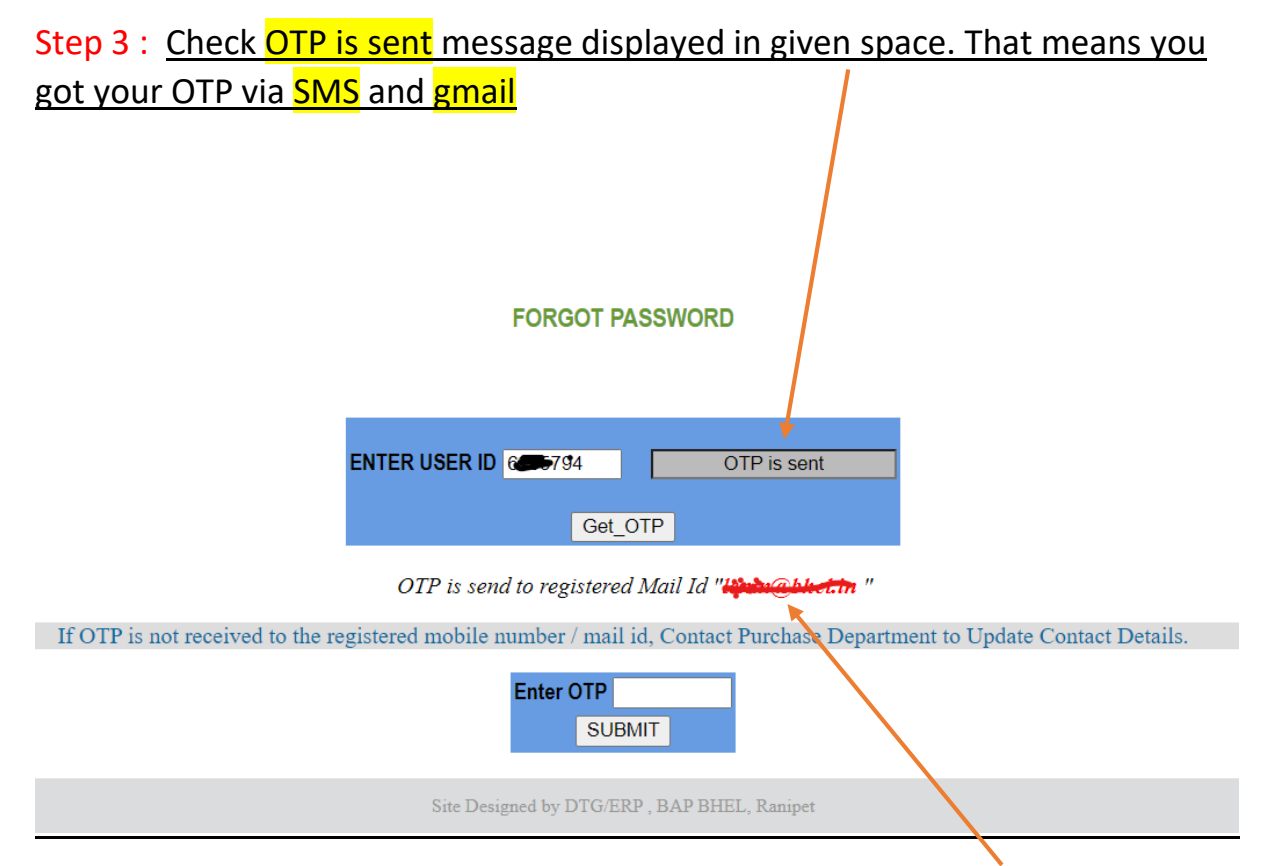

## \*Verify your Mobile Number and Mail address from here

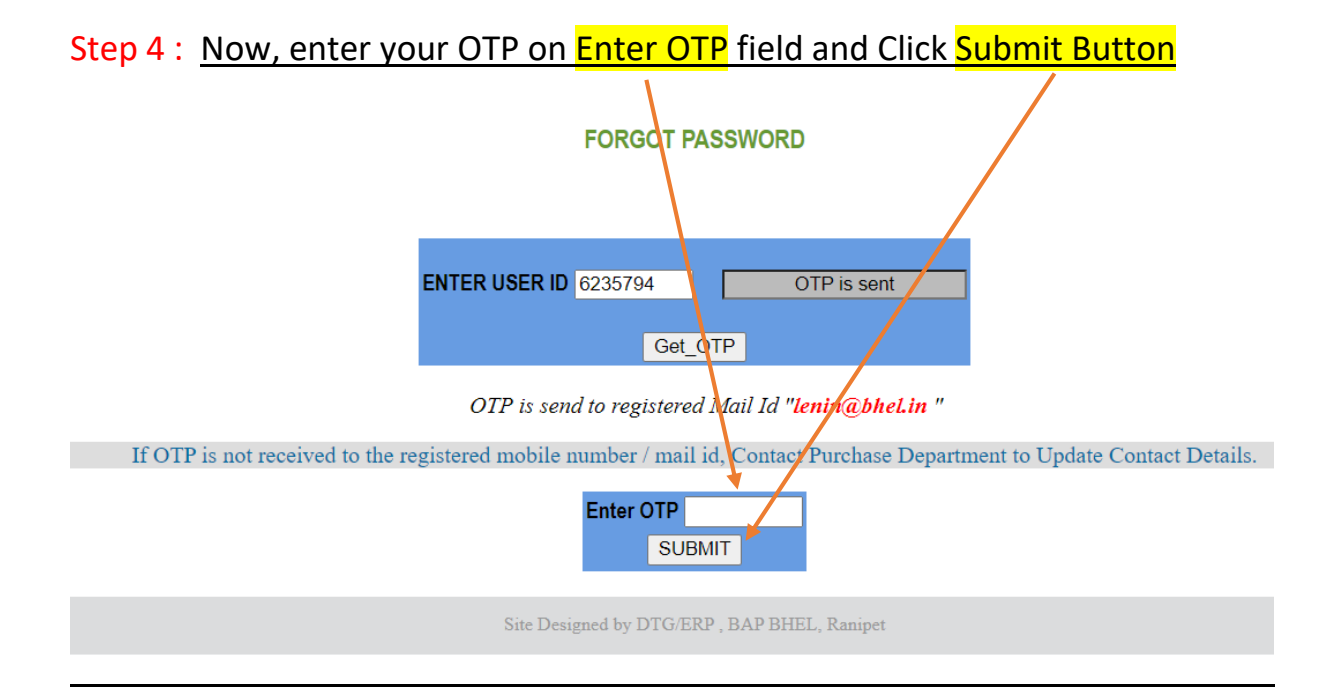

## \*After enter your OTP and Click Submit, It will redirect to Change Password page

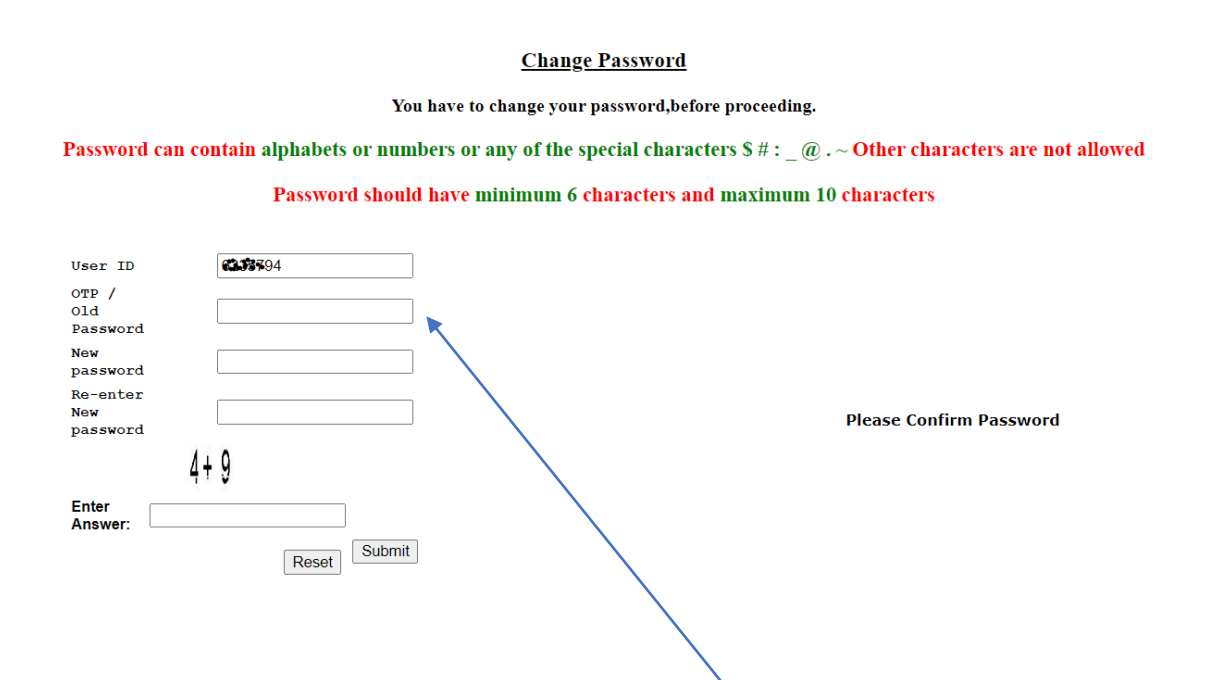

## Step 5 : <u>Now, Enter your 4 digit OTP in OTP / Old Password</u> field and enter your New Password on <u>New Password</u> field and <u>Re-Enter the new password</u> on <u>next field.</u>

Then, Enter the correct answer and click Submit button.

\*If you get below Message on screen, Your Password is Successfully Updated

Your Password Changed Sucessfully, You Can Login With New Password. Please Don't Referesh!